# Hinzufügen eines Favicons

Es ist nützlich, Ihrer Website Favicons hinzuzufügen. Ihre Favoriten-Links sind sofort erkennbar, wenn Website Besucher die Favoritenliste lesen. Favicons heben Ihre Website von der Konkurrenz ab, weil nicht alle Websites Favoriten enthalten. Mit einem Symbol von 16x16 Pixeln ist Ihre Marke sofort erkennbar.

Schwierigkeitsgrad: Fortgeschrittene

Voraussetzung: favicon.ico

#### Vorbereitung

Eine Grafik von 16x16 Pixeln wird benötigt. Sie sollte favicon.ico heißen.

Außerdem benötigen Sie eine Website, mit der Sie arbeiten können. Wählen Sie im Menü Datei in Corel Website Creator X6 Neue Site > Leere Site.

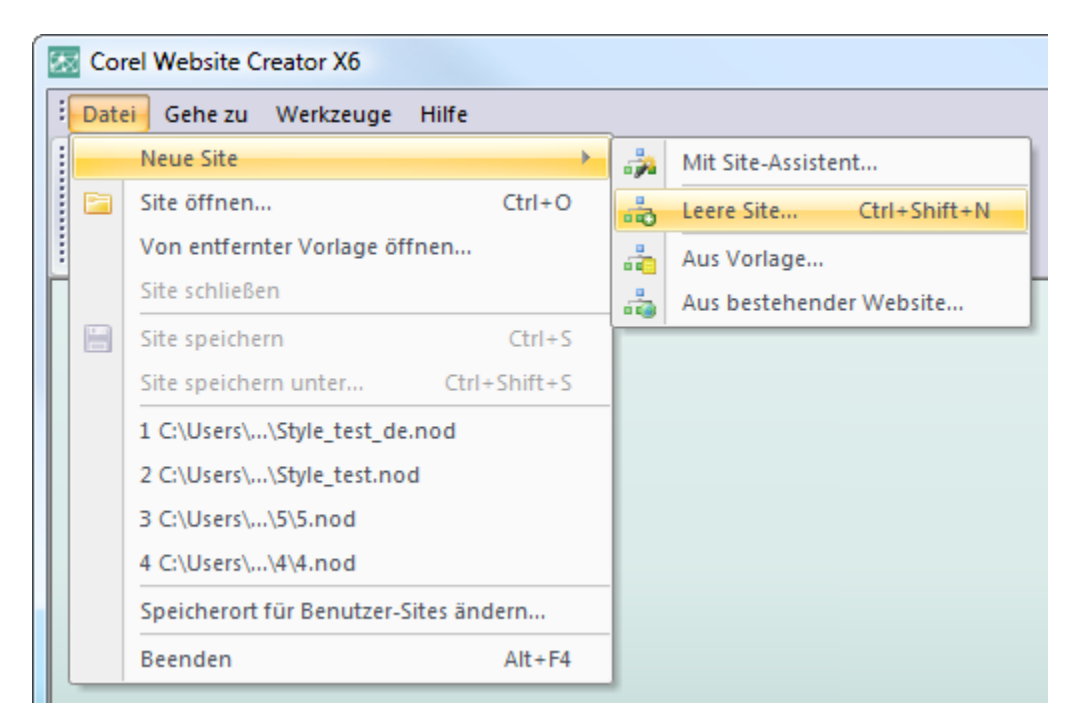

Geben Sie Ihrer Site den Namen "Favicon".

Corel Website Creator X6 verwaltet Ihre Website-Dateiinhalte. Das bedeutet, dass Sie die Bilder nicht manuell auf den Server laden müssen, sondern dass Corel Website Creater X6 diese Aufgabe für Sie übernimmt.

# Schritt 1

Wählen Sie in der Ansichtsleiste die Verwalten-Ansicht.

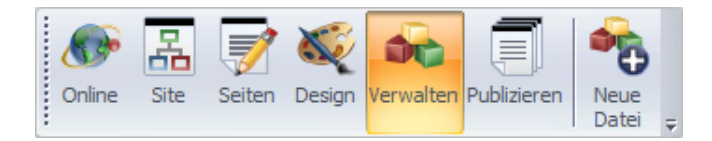

## Schritt 2

Daraufhin wird die Registerkarte Datei der Verwalten-Ansicht angezeigt. Klicken Sie in der Ansichtsleiste auf die Schaltfläche Neue Datei.

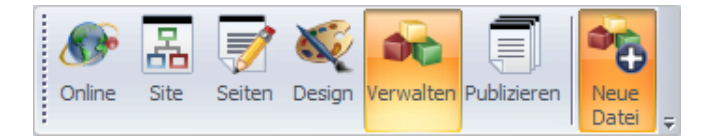

Nun sehen Sie das Dateidialogfeld.

Suchen Sie die Favicon-Datei (favicon.ico), indem Sie auf die Schaltfläche Durchsuchen neben dem Feld Speicherort klicken.

| Datei       |                           | X           |
|-------------|---------------------------|-------------|
| N<br>Speicł | Name: favicon             | Durchsuchen |
|             | 🗖 Datei immer publizieren |             |
| Seiter      | n                         |             |
|             |                           |             |
|             |                           |             |
|             |                           |             |
|             |                           | Gehe zu     |
|             | OK                        | Abbrechen   |

Wählen Sie die .ico-Datei aus. Website Creator X6 benennt den Inhalt automatisch. Sie müssen den Namen nicht ändern.

Markieren Sie die Option Datei immer publizieren. Klicken Sie danach auf OK.

| Datei        |                           | X           |
|--------------|---------------------------|-------------|
| Name:        | favicon                   |             |
| Speicherort: | \favicon.ico              | Durchsuchen |
|              | 🔽 Datei immer publizieren |             |
| Seiten       |                           |             |
|              |                           |             |
|              |                           |             |
|              |                           |             |
|              |                           |             |
|              |                           | Gehe zu     |
|              |                           |             |
|              | ОК                        | Abbrechen   |

Nun sehen Sie das Favicon als Inhalt in Corel Website Creator X6.

| Dateien     | Links | Objekte | Variablen |  |
|-------------|-------|---------|-----------|--|
| Name        |       | Тур     |           |  |
| favicon     |       | Bild    |           |  |
| rollover.js |       | Script  |           |  |

Weil Corel Website Creator X6 Ihre Inhalte automatisch verwaltet, wird die .ico-Datei im Verzeichnis Assets abgelegt. Wir müssen diese Datei ins Stammverzeichnis /root mit der Indexseite verschieben.

#### Schritt 5

Kopieren Sie den folgenden Code.

<link rel="shortcut icon" href="favicon.ico">

Wählen Sie in der Ansichtsleiste die Seitenansicht.

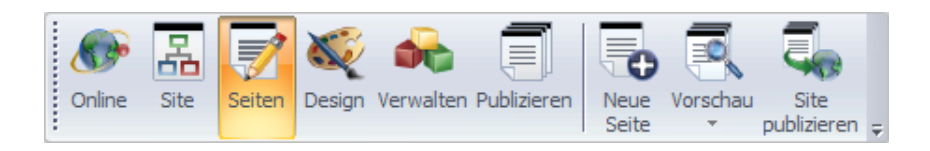

## Schritt 7

Wählen Sie den Layout-Bereich. Klicken Sie auf die Schaltfläche HTML in der Palette "Layout-Eigenschaften".

| 🗄 Layout-Eigenschaften 🛛 🕂 🤉                                       | < |  |  |  |  |  |
|--------------------------------------------------------------------|---|--|--|--|--|--|
|                                                                    | Ŧ |  |  |  |  |  |
| Layout-Name: HomeLayout                                            |   |  |  |  |  |  |
| Layout Seiten<br>Breite: 760 + 960 Pixel                           |   |  |  |  |  |  |
| <u>H</u> öhe: 429 📫 646 Pixel                                      |   |  |  |  |  |  |
| Layout ist ein <u>F</u> ormular                                    |   |  |  |  |  |  |
| Im Browser z <u>e</u> ntrieren                                     |   |  |  |  |  |  |
| 🧮 Layout vor Bearbeitung schützen                                  |   |  |  |  |  |  |
| 🔲 Textbearbeitung in Layout zulassen                               |   |  |  |  |  |  |
| HTML-ausgabe                                                       |   |  |  |  |  |  |
| Site-Einstellung 🗾                                                 |   |  |  |  |  |  |
| Tabellen: 🖲 <u>S</u> palten 🔿 <u>Z</u> eilen <mark>Anzeigen</mark> |   |  |  |  |  |  |
| HIML                                                               |   |  |  |  |  |  |
|                                                                    |   |  |  |  |  |  |
| 📙 Layout 📰 Seiten 🔣 CSS - S                                        |   |  |  |  |  |  |

Kopieren Sie den kopierten Code in die Tags <title></title>, indem Sie auf Strg+V klicken.

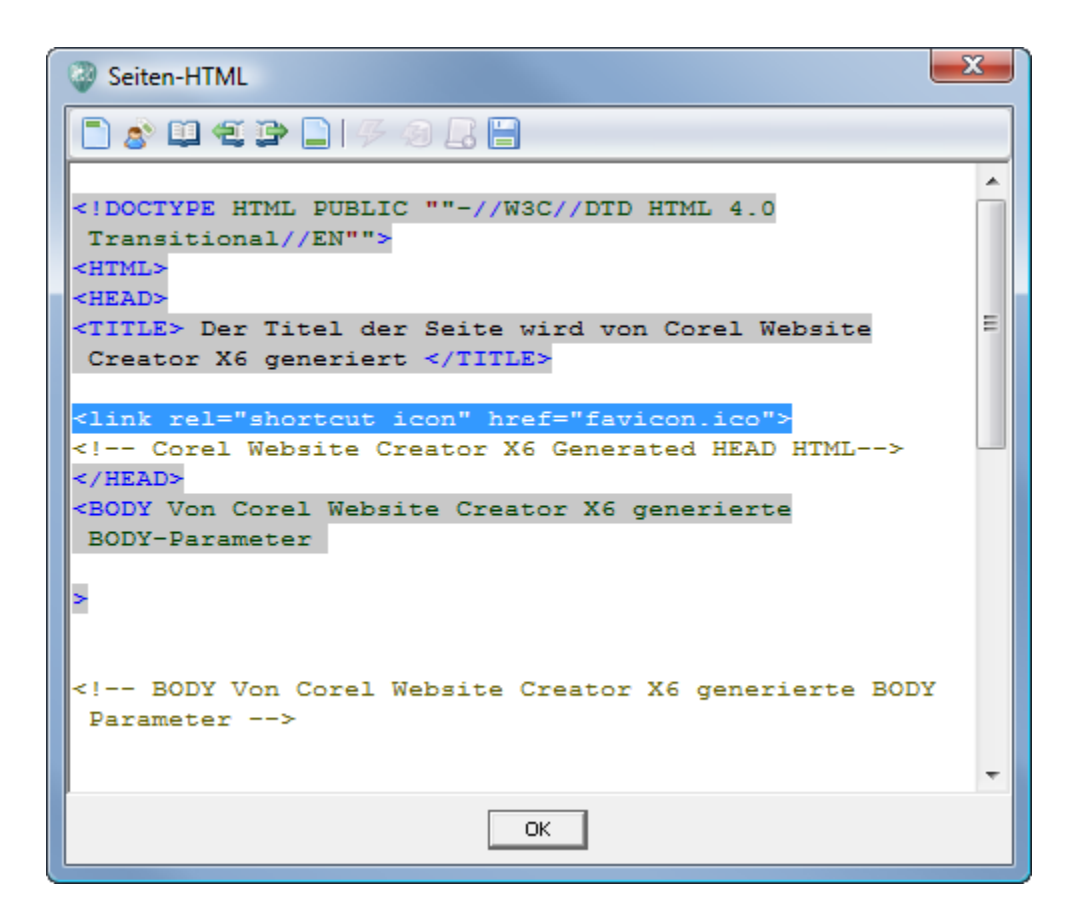

#### Schritt 9

Wenn Sie Ihre Website entfernt publizieren, kann die Welt Ihr Favicon sehen!

Tipp: Wenn Sie im Browser kein Favicon sehen, versuchen Sie, die Seite zu Ihren Favoriten hinzuzufügen (Strg+D). Sie können auch versuchen, Ihren Cache-Speicher zu löschen.

#### **Zum Abschluss**

Nun wissen Sie, wie Sie Ihrer in Corel Website Creator X6 erstellten Website ein Favicon hinzufügen. Favicons sind eine einfache Methode, Ihre Website von der Konkurrenz abzuheben und Ihr Markenimage zu stärken.